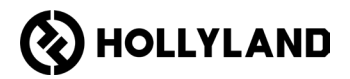

# Hollyland Solidcom C1 Pro Hub

คู่มือผู้ใช้

V2.0

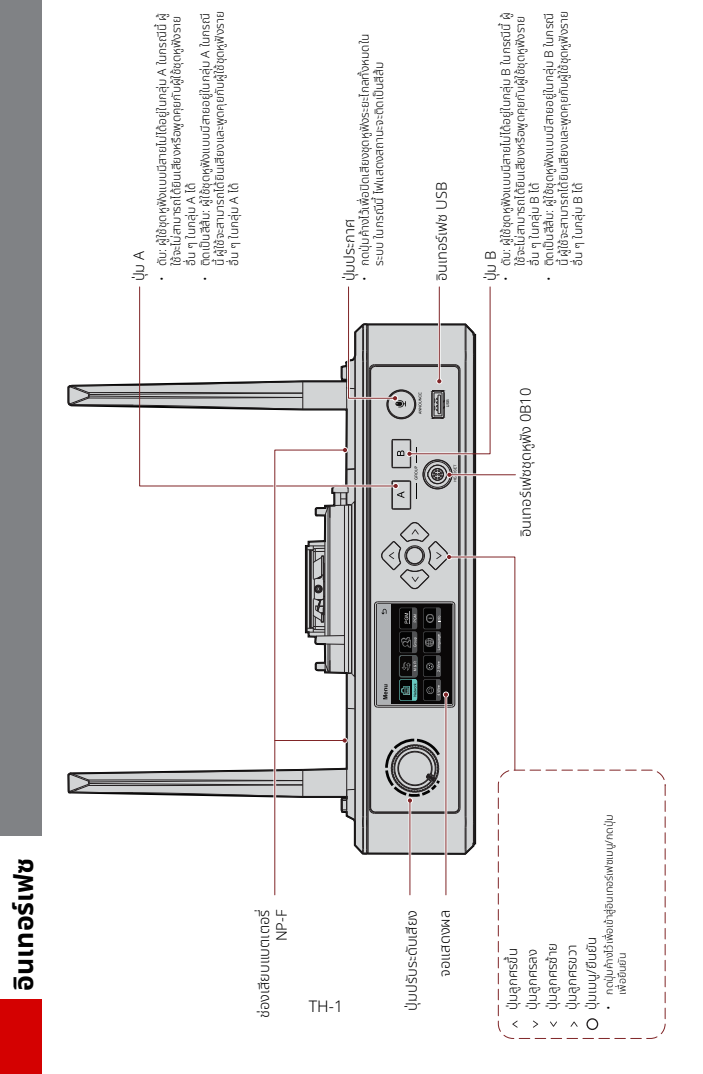

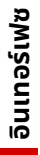

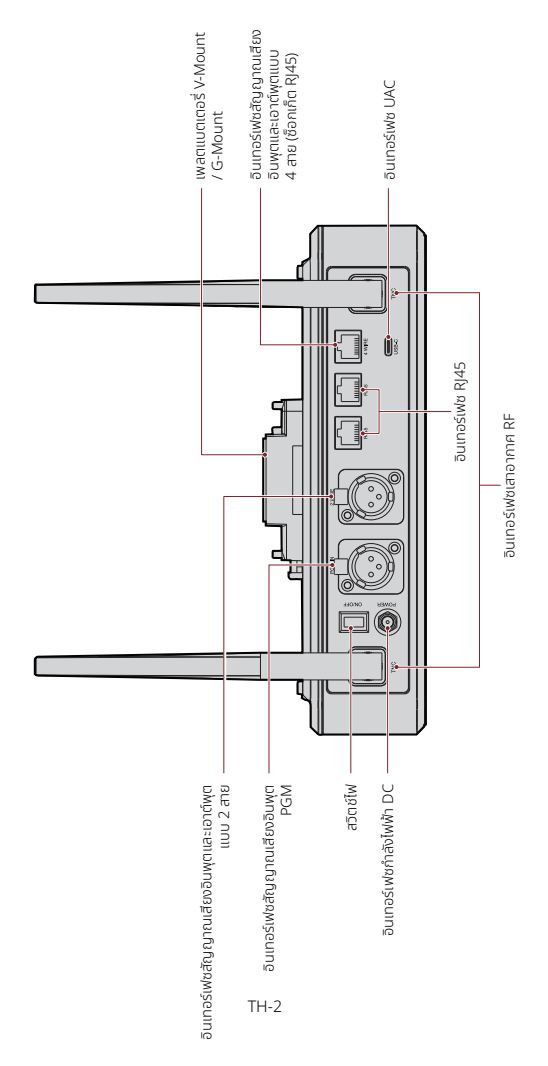

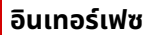

#### อินเตอร์เฟซชุดหูฟังแบบมีสาย 0B10

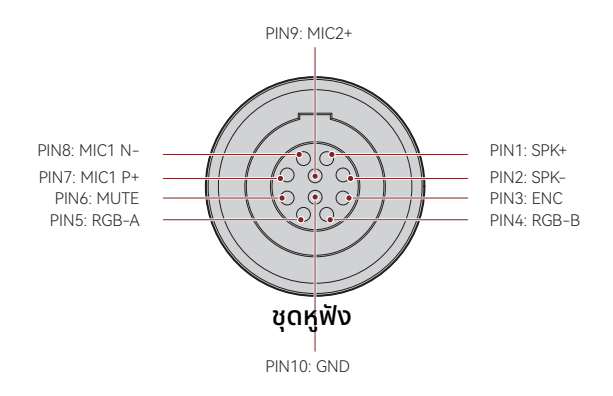

#### อินเทอร์เฟซสัญญาณเสียงอินพุตและเอาต์พุตแบบ 4 สาย

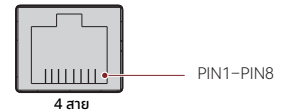

| ลำดับสายแบบมาตรฐาน |                     |      |                  |
|--------------------|---------------------|------|------------------|
| PIN1               | กราวด์              | PIN5 | สัญญาณเสียงออก-  |
| PIN2               | กราวด์              | PIN6 | สัญญาณเสียงเข้า- |
| PIN3               | สัญญาณเสียงเข้า+    | PIN7 | กราวด์           |
| PIN4               | สัญญาณเสียง<br>ออก+ | PIN8 | กราวด์           |

| ลำดับสายแบบไขว้ |                     |      |                  |
|-----------------|---------------------|------|------------------|
| PIN1            | กราวด์              | PIN5 | สัญญาณเสียงเข้า- |
| PIN2            | กราวด์              | PIN6 | สัญญาณเสียงออก-  |
| PIN3            | สัญญาณเสียง<br>ออก+ | PIN7 | กราวด์           |
| PIN4            | สัญญาณเสียงเข้า+    | PIN8 | กราวด์           |

### อินเทอร์เฟซ

#### อินเทอร์เฟซสัญญาณเสียงอินพุตและเอาต์พุตแบบ 2 สาย

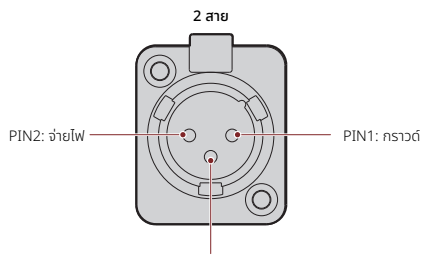

PIN3: สัญญาณเสียง

#### อินเทอร์เฟซสัญญาณเสียงอินพุต PGM

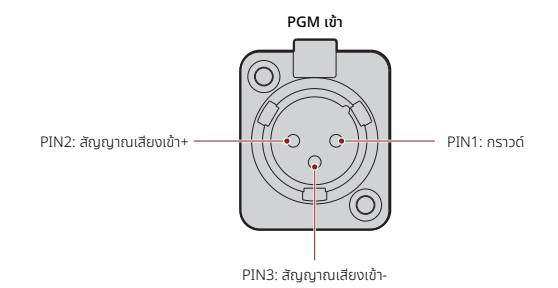

#### อินเทอร์เฟซ RJ451/RJ452

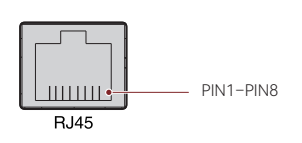

| ลำดับสายแบบมาตรฐาน |                 |      |                 |
|--------------------|-----------------|------|-----------------|
| PIN1               | รับส่งข้อมูล+   | PIN5 | ไม่ได้เชื่อมต่อ |
| PIN2               | รับส่งข้อมูล-   | PIN6 | รับข้อมูล-      |
| PIN3               | รับข้อมูล+      | PIN7 | ไม่ได้เชื่อมต่อ |
| PIN4               | ไม่ได้เชื่อมต่อ | PIN8 | ไม่ได้เชื่อมต่อ |

คำอธิบายจอแสดงผลของฮับ

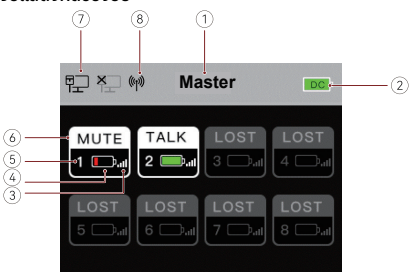

- โหมดฮับ (หลัก/ระยะไกล)
- ระดับแบตเตอรี่ของฮับ
- ③ ความแรงของสัญญาณชุดหูฟัง
- ④ ระดับแบตเตอรี่ชุดหูฟัง (สีแดง: แบตเตอร์รี่ต่ำ)
- ๑ หมายเลขชุดหูฟัง
- ⑥ สถานะชุดหูฟัง

TALK: ผู้ใช้ชุดหูฟังสามารถได้ยินเสียงและพูดคุยกับผู้ใช้ชุดหูฟังรายอื่น ๆ ได้ MUTE: ผู้ใช้ชุดหูฟังถูกปิดเสียง และสามารถได้ยินผู้ใช้ชุดหูฟังรายอื่น ๆ เท่านั้น LOST: ชุดหูฟังถูกตัดการเชื่อมต่อจากฮับ LINK: ชดหฟังกำลังเชื่อมต่อกับฮับอีกครั้ง

- 🗇 สถานะการเชื่อมต่อเครือข่าย
- 🛞 สถานะ Wi-Fi

#### คำอธิบายเมนูของฮับ

กดปุ่มเมนู/ยืนยัน ค้างไว้ประมาณ 3 วินาทีเพื่อเข้าสู่อินเทอร์เฟซของเมนู

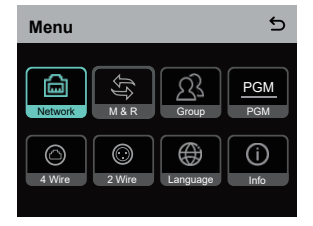

- 1. เลือก **Network** เพื่อเข้าสู่อินเทอร์เฟซการกำหนดค่าเครือข่าย
- 1.1 เลือก **Wifi Setting** เพื่อเปิดหรือปิด Wi-Fi หลังจากเปิดแล้ว ที่อยู่ IP, SSID และรหัสผ่านจะ แสดงขึ้น

| WIFI Sett           | ing                             | 5            |
|---------------------|---------------------------------|--------------|
| ON                  |                                 | $\checkmark$ |
| OFF                 |                                 |              |
| IP Address<br>SSID: | 192.168.217.100<br>HLD_12345678 |              |
| Password:           | 12345678                        |              |

1.2 เลือก Wired Network Setting เพื่อเปิดหรือปิด DHCP หากปิดอยู่ คุณยังสามารถแก้ไขที่ อยู่ IP, ซับเน็ตมาสก์, และเกตเวย์ ตลอดจนดูชื่อผู้ใช้และรหัสผ่านสำหรับการเข้าสู่ระบบเว็บ

| Wired Network Setting       |                                 | 5                |
|-----------------------------|---------------------------------|------------------|
| ON                          |                                 |                  |
| OFF                         |                                 | ~                |
| IP Address:<br>Subnet Mask: | 192.168.218.10<br>255.255.255.0 | Modify<br>Modify |
| Gateway:                    | 192.168.218.1                   | Modify           |
| User Name:<br>Password:     | admin<br>12345678               |                  |

- 2. เลือก **M & R** เพื่อตั้งค่าฮับเป็นอุปกรณ์หลักหรืออุปกรณ์ระยะไกล
- 2.1 เลือก Master Device เพื่อตั้งค่าฮับเป็นอุปกรณ์หลัก

| Master And Remote | 5 |
|-------------------|---|
| Master Device     | ~ |
| Remote Device     |   |
|                   |   |
|                   |   |
|                   |   |
|                   |   |

- 2.2 เลือก Remote Device จากนั้นเลือก Scan เพื่อสแกบที่อยู่ IP ของอุปกรณ์หลักบนเครือข่าย เลือกที่อยู่ IP ของอุปกรณ์หลักที่เกี่ยวข้องในรายการที่แสดงและยืมยัน จากนั้น ฮับจะถูกตั้งค่า เป็นอุปกรณ์ระยะไกลได้สำเร็จ
  - เมื่อใช้ฮับตัวเดียว ต้องตั้งค่าฮับเป็นอุปกรณ์หลัก
  - เมื่อใช้ฮับมากกว่าสองตัวในการเชื่อมต่อแบบคาสเคด ต้องตั้งค่าฮับตัวหนึ่งเป็นอุปกรณ์ หลักและฮับตัวอื่น ๆ เป็นอุปกรณ์ระยะไกล

| Master-Remote Device         | 5 |
|------------------------------|---|
| Master 1 IP: 192.168.218.011 | ~ |
| Master 2 IP: 192.168.218.012 |   |
| Master 3 IP: 192.168.218.013 |   |
| Master 4 IP: 192.168.218.014 |   |
| Master 5 IP: 192.168.218.015 |   |
|                              |   |

- 3. เลือก **Group** เพื่อตั้งค่ากลุ่มและดูสถานะกลุ่ม
- 3.1 จะมีสามตัวเลือกคือ: A group (อุปกรณ์ทั้งหมดอยู่ในกลุ่ม A), AB group (อุปกรณ์ทั้งหมด อยู่ในกลุ่ม A และ B), และ Customize (สามารถปรับแต่งการตั้งค่ากลุ่มได้ทางเว็บ อุปกรณ์ ทั้งหมดอยู่ในกลุ่ม A โดยค่าเริ่มต้น)

| Group Presets | ъ |
|---------------|---|
| A group       |   |
| AB group      |   |
| Customize     | ~ |
|               |   |
|               |   |

3.2 เลือก **Group Review** เพื่อดูการตั้งค่ากลุ่ม

|               | 4<br>B |
|---------------|--------|
|               |        |
| <b>5 6 7</b>  | 8      |
| A B A B A B A | в      |

4. เลือก **PGM** เพื่อตั้งค่าเกนสัญญาณเสียง PGM ตามระดับเสียงอินพุต

| Gain Setting | 5 |
|--------------|---|
| -18dB        |   |
| -12dB        | ~ |
| -6dB         |   |
| 0dB          |   |
| 6dB          |   |

- 5. เลือก **4 Wire** เพื่อดำเนินการตั้งค่าสัญญาณเสียงแบบ 4 สาย
- 5.1 เลือก **Input Gain** เพื่อตั้งค่าเกนอินพุตตามระดับเสียงอินพุต

| Input Gain | 5 |
|------------|---|
| -18dB      |   |
| -12dB      |   |
| -6dB       |   |
| 0dB        | ~ |
| 6dB        |   |

5.2 เลือก **Output Gain** เพื่อตั้งค่าเกนเอาท์พุตตามระดับเสียงอินพุต

| Output Gain | 5 |
|-------------|---|
| -18dB       |   |
| -12dB       |   |
| -6dB        |   |
| 0dB         | ~ |
| 6dB         |   |

5.3 เลือก Line Sequence Switching เพื่อสลับระหว่างโหมด Standard และโหมด Cross

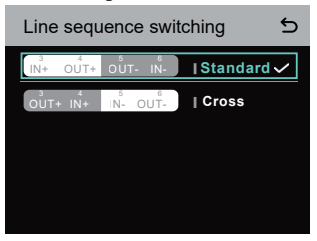

- 6. เลือก **2 Wire** เพื่อดำเนินการตั้งค่าสัญญาณเสียงแบบ 2 สาย
- 6.1 เชื่อมต่อฮับเข้ากับอุปกรณ์ 2 สายและตั้งค่าการชดเชยสายเคเบิลและความต้านทานของขั้วต่อที่ เกี่ยวข้องบนฮับ จ่ายไฟให้อุปกรณ์ 2 สายและปิดหรือถอดไมโครโฟนออกเพื่อให้แน่ใจว่าไม่มีการ ส่งสัญญาณเสียงอื่นบนส่วนเชื่อมต่อแบบ 2 สาย มิฉะนั้น ความแม่นยำของการตั้งค่า auto-null อาจได้รับผลกระทบ หลังจากเลือก Auto Null แล้ว การตั้งค่า auto-null สำหรับอุปกรณ์ 2 สายจะได้รับการดำเนินการโดยอัตโนมัติบนฮับ
- 6.2 เลือก Cable Compen เพื่อตรวจสอบความยาวสายเคเบิลแบบ 2 สายและเลือกตัวเลือกการ ชดเชยที่เกี่ยวข้องตามความยาวสายเคเบิล

| Cable Compen | 5 |
|--------------|---|
| 50m          |   |
| 100m         |   |
| 150m         | ~ |
| 200m         |   |
|              |   |

6.3 เลือก Terminal Res เพื่อตรวจสอบว่าอุปกรณ์ 2 สายที่เชื่อมต่อผ่านอินเทอร์เฟซ 2 สายมี ความต้านทานของขั้วต่อหรือไม่ หากมี ให้เลือก OFF หากไม่มี ให้เลือก ON

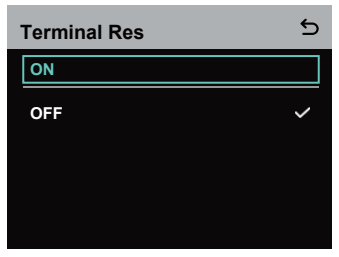

6.4 เลือก **Input Gain** เพื่อตั้งค่าเกนอินพุตตามระดับเสียงอินพุต

| Input Gain | 5 |
|------------|---|
| -18dB      |   |
| -12dB      |   |
| -6dB       |   |
| 0dB        | ~ |
| 6dB        |   |

6.5 เลือก **Output Gain** เพื่อตั้งค่าเกนเอาท์พุตตามระดับเสียงอินพุต

| Output Gain | 5 |
|-------------|---|
| -18dB       |   |
| -12dB       |   |
| -6dB        |   |
| 0dB         | ~ |
| 6dB         |   |

7. เลือก Language เพื่อตั้งค่าภาษา คุณสามารถสลับระหว่างภาษาจีนและภาษาอังกฤษ

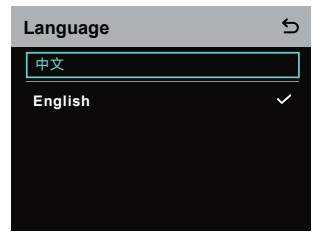

8. เลือก Info เพื่อตรวจสอบข้อมูลที่เกี่ยวข้องกับฮับ

| Info                | 5             |
|---------------------|---------------|
| Master-Remote       | Remote Device |
| Reset               | >             |
| Version Information | V1.0.3.5      |
| Hardware Number     | H000          |
|                     |               |

8.1 เลือก **Reset** เพื่อกู้คืนข้อมูลฮับที่ถูกกำหนดค่าให้เป็นการตั้งค่าเริ่มต้น

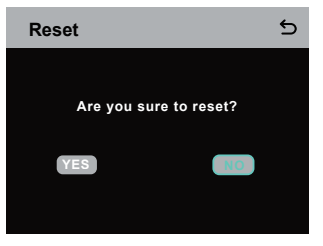

### ทำการตั้งค่ากลุ่มผ่านคอมพิวเตอร์

 เลือก Network > Wired Network
 Setting เพื่อดูที่อยู่ IP เริ่มต้น ชื่อผู้ใช้ และ รหัสผ่านของฮับ

| Wired Netw   | vork Setting   | Ð      |
|--------------|----------------|--------|
| ON           |                |        |
| OFF          |                | ~      |
| IP Address:  | 192.168.218.10 | Modify |
| Subnet Mask: | 255.255.255.0  | Modify |
| Gateway:     | 192.168.218.1  | Modify |
| User Name:   | admin          |        |
| Password:    | 12345678       |        |
|              |                |        |

 ใช้สายเคเบิลเครือข่ายเพื่อเชื่อมต่อฮับเข้า กับคอมพิวเตอร์ผ่านอินเกอร์เฟช RJ45 และตั้งค่าที่อยู่ IP ของคอมพิวเตอร์เป็น 192.168.218.XXX ที่อยู่ IP เริ่มต้นของ อับคือ 192.168.218.10

| eneral<br>You can get IP settings assigned aut<br>this capability. Otherwise, you need<br>for the appropriate IP settings. | tomatically if your network supports<br>to ask your network administrator |
|----------------------------------------------------------------------------------------------------|---------------------------------------------------------------------------|
| O gotain an IP address automatic                                                                                           | cally                                                                     |
| Use the following IP address:                                                                                              |                                                                           |
| IP address:                                                                                                    | 192 . 168 . 218 . 222                                                     |
| Sybnet mask:                                                                                                    | 255 . 255 . 255 . 0                                                       |
| Default gateway:                                                                                                    |                                                                           |
| Obtain DNS server address aut                                                                                              | pnatically                                                                |
| Use the following DNS server as                                                                                            | ddresses:                                                                 |
| Preferred DNS server:                                                                                                    |                                                                           |
| Alternate DNS server:                                                                                                    |                                                                           |
| Vaļdate settings upon exit                                                                                                 | Adyanced                                                                  |
|                                                                                                    | Of Court                                                                  |

 เปิดเบราว์เซอร์บนคอมพิวเตอร์และไปที่ http://192.168.218.10 เพื่อเข้าสู่หน้าการกำหนดค่า สำหรับฮับ

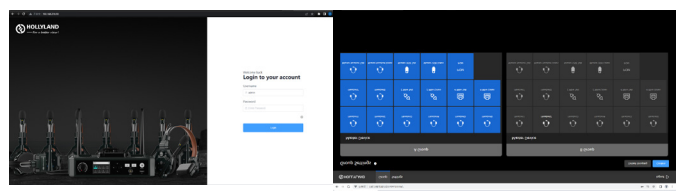

#### ปุ่ม Group A และ B บนชุดหูฟัง

หลังจากทำการตั้งค่ากลุ่มบนฮับแล้ว ปุ่ม A หรือ B บนชุดหูฟังที่เชื่อมต่ออยู่จะสว่างขึ้น สถานะไฟของ ปุ่มใช้เพื่อบ่งบอกว่าชุดหูฟังเข้าร่วมกลุ่มใด หากต้องการเข้าร่วมหรือออกจากกลุ่ม A หรือ B เพียงกด ปุ่ม A หรือ B บนชุดหูฟัง

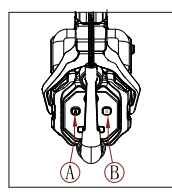

| สถานะไฟของปุ่ม A และ B | คำอธิบาย                                                                                                    |
|------------------------|----------------------------------------------------------------------------------------------------|
| ติดเป็นสีส้ม           | ผู้ใช้ชุดหูฟังอยู่ในกลุ่มที่เกี่ยวข้อง ในกรณีนี้ ผู้ใช้<br>ชุดหูฟังสามารถได้ยินเสียงและพูดคุยกับผู้ใช้ชุดหู<br>ฟังคนอื่น ๆ ในกลุ่มได้          |
| ດັບ                    | ผู้ใช้ชุดหูฟังไม่ได้อยู่ในกลุ่มที่เกี่ยวข้อง ในกรณีนี้<br>ผู้ใช้ชุดหูฟังไม่สามารถได้ยินเสียงหรือพูดคุยกับผู้<br>ใช้ชุดหูฟังคนอื่น ๆ ในกลุ่มได้ |

#### การเชื่อมต่อแบบคาดเคด

อับหลายตัวสามารถต่อคาดเคดเพื่อขยายจำนวนชุดหูฟังได้ อับรองรับวิธีการคาสเคดได้สองวิธี — คาสเคดผ่านสัญญาณอะนาล็อก 4 สาย และคาสเคดผ่านสัญญาณดิจิทัล IP โดยทั่วไปแล้ว ขอแนะนำ ให้ต่อคาสเคดอับสองตัวโดยใช้สัญญาณอะนาล็อก 4 สาย และเชื่อมต่อฮับสามตัวหรือมากกว่านั้นโดย ใช้สัญญาณดิจิทัล IP

ขอแนะนำให้ใช้สาย CAT5e สำหรับการคาสเคด และใช้มาตรฐาน 568B สำหรับอินเทอร์เฟซ RJ45

| สายเคเบิลเครือข่ายมาตรฐาน | ข้อมูลจำเพาะ   | ความยาวสูงสุด |
|---------------------------|----------------|---------------|
|                           | CAT5e<br>CAT6e | 300 เมตร      |

#### การเชื่อมต่อสองระบบแบบคาสเคดผ่านอินเทอร์เฟซ 4 สาย

้ใช้สายเคเบิลเครือข่ายมาตรฐานเพื่อเชื่อมต่อฮับสองตัวผ่านอินเทอร์เฟซ 4 สาย สายเคเบิลเครือข่ายมี ความยาวได้สูงสุด 300 เมตร

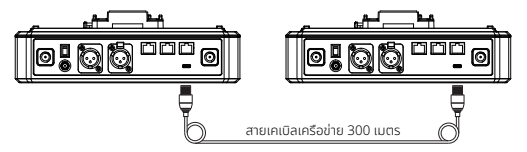

### การตั้งค่า 4 สาย

หลังจากเชื่อมต่อฮับสองตัวโดยใช้สายเคเบิลเครือข่ายแล้ว ให้เลือก 4 Wire > Line Sequence Switching บนยับ จากนั้นเลือก Standard บนยับตัวหนึ่งและ Cross บนยับตัวอื่น ๆ

#### จอแสดงผลของฮับ

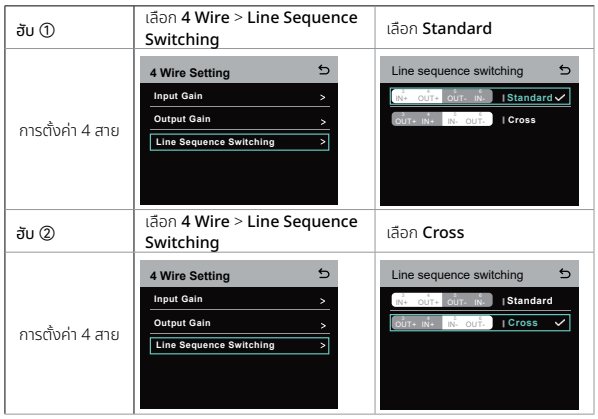

#### การเชื่อมต่อสองระบบแบบคาสเคดผ่านเครือข่าย IP

ใช้สายเคเบิลเครือข่ายมาตรฐานเพื่อเชื่อมต่อฮับสองตัวผ่านอินเทอร์เฟซ RJ45 อินเทอร์เฟซ RJ45 ช่องใดช่องหนึ่งบนฮับก็สามารถใช้ได้ สายเคเบิลเครือข่ายมีความยาวได้สูงสุด 300 เมตร

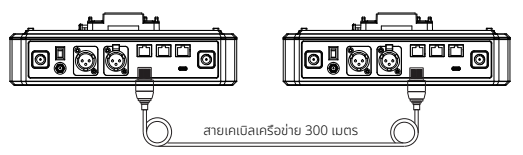

### การตั้งค่าโหมด M & R

หลังจากเชื่อมต่อฮับสองตัวโดยใช้สายเคเบิลเครือข่ายแล้ว ให้เลือก **M & R** บนฮับเพื่อตั้งค่าโหมดฮับ บนฮับตัวหนึ่ง ให้เลือก **Master Device** บนฮับอีกตัวหนึ่งให้เลือก **Remote Device** > **Scan** จากนั้นเลือกที่อยู่ IP ของฮับหลักที่เกี่ยวข้อง

โปรดทราบว่าฟังก์ชันการรับที่อยู่ IP โดยอัตโนบัติภายใต้ **Network > Wired Network Setting** จำเป็นต้องปิดบนฮับทั้งสองตัว

#### จอแสดงผลของฮับ

| ອັບ 🛈                   | เลือก Network > Wired Network<br>Setting > OFF                                                                                                    | เลือก <b>M &amp; R &gt; Master Device</b>                                                                                                    |
|-------------------------|----------------------------------------------------------------------------------------------------|----------------------------------------------------------------------------------------------------|
| การตั้งค่า<br>เครือข่าย | Wired Network Setting         S           ON         Image: Constraint of the set of the set of th | Master And Remote 5<br>Master Device 1                                                                                                    |
| ອັບ ②                   | เลือก Network > Wired Network<br>Setting > OFF                                                                                                    | เลือก <b>M &amp; R &gt; Remote Device</b><br>> Scan                                                                                                    |
| การตั้งค่า<br>เครือข่าย | Wired Network Setting         ♪           ON                                                                                                    | Master And Remote 5<br>Master Device Remote Device Scan                                                                                                    |
|                         | หลังจากเลือก <b>Scan</b> แล้ว ที่อยู่ IP ของ<br>อุปกรณ์หลักจะแสดงขึ้น จากนั้น เลือก<br>ที่อยู่ IP ที่ต้องการโดยใช้<br>ปุ่มลูกศร แล้วกดปุ่มเมนู/ยืนยัน เพื่อ<br>ยืนยันที่อยู่ IP                                                                                                    | Master - Remote Device           Master 1 IP: 192.168.218.011         ✓           Master 2 IP: 192.168.218.012         ✓           Master 3 IP: 192.168.218.013         ✓           Master 4 IP: 192.168.218.014         ✓           Master 5 IP: 192.168.218.015         ✓ |

#### การเชื่อมต่อสามระบบแบบคาสเคดผ่านเครือข่าย IP

ขอแนะนำให้ใช้การเชื่อมต่อเครือข่าย IP เพื่อเชื่อมต่อฮับสามตัว บนฮับตัวหนึ่ง ให้เลือก Master Device และบนฮับอีกสองตัว ให้เลือก Remote Device

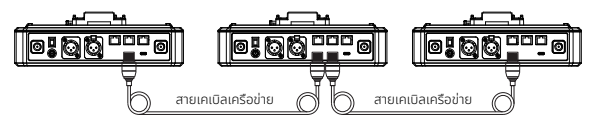

## พารามิเตอร์

| เสาอากาศ                          | แบบภายนอก                                                            |
|-----------------------------------|----------------------------------------------------------------------|
| แหล่งจ่ายไฟ                       | ไฟ DC, แบตเตอรี่ NP-F, แบตเตอรี่ V-mount, แบตเตอรี่<br>G-mount       |
| การปรับระดับเสียง                 | ປຸ່ມປຣັບ                                                             |
| การใช้กำลังไฟฟ้า                  | <4.5W                                                                |
| ขนาด                              | (ยาวxกว้างxสูง): 259.9mmx180.5mmx65.5mm<br>(10.2"x7.1"x2.6")         |
| น้ำหนักสุทธิ                      | ประมาณ 1300g (45.9oz) ไม่รวมเสาอากาศ                                 |
| ช่วงการรับส่งสัญญาณ               | 1,100 ฟุต (350 ม.) LOS                                               |
| ย่านความถี่                       | 1.9 GHz (DECT)                                                       |
| แบนด์วิธ                          | 1.728MHz                                                             |
| เทคโนโลยีไร้สาย                   | การกระโดดข้ามความถี่แบบปรับเปลี่ยนได้เอง                             |
| กำลังส่งแบบไร้สาย                 | ≤ 21dBm (125.9 mW)                                                   |
| โหมดการมอดูเลชัน                  | GFSK                                                                 |
| ความไวของ RX                      | <-90dBm                                                              |
| การตอบสนองความถี่                 | 150Hz-7kHz                                                           |
| อัตราส่วนสัญญาณต่อ<br>สัญญาณรบกวน | >55dB                                                                |
| ความผิดเพี้ยน                     | <1%                                                                  |
| SPL อินพุต                        | >115dBSPL                                                            |
| ช่วงอุณหภูมิ                      | 0 °C ถึง 45 °C (สกาวะการทำงาน)<br>−10°C ถึง 60°C (สกาวะการเก็บรักษา) |

หมายเหตุ:

- 1. แถบความถี่และกำลังส่งแบบไร้สายนั้นแตกต่างกันไปตามประเทศและภูมิภาค
- อุณหภูมิในการทำงานสูงสุดคือ 40 °C เมื่อใช้อะแดปเตอร์สำหรับแหล่งจ่ายไฟ

## ข้อควรระวังเพื่อความปลอดภัย

้ห้ามวางผลิตภัณฑ์ไว้ใกล้หรือไว้ภายในอุปกรณ์ทำความร้อน (โดยรวมถึงแต่ไม่จำกัดเพียงเตาอบ ไมโครเวฟ เตาแม่เหล็กไฟฟ้า เตาอบไฟฟ้า เครื่องทำความร้อนไฟฟ้า หม้อความดัน เครื่องทำน้ำอุ่น และเตาแก๊ส) เพื่อป้องกันไม่ให้แบตเตอรี่ร้อนจัดและระเบิด

ห้ามใช้กล่องชาร์จ สายเคเบิล และแบตเตอรี่ที่ไม่ใช่ของแท้กับผลิตภัณฑ์นี้ การใช้อุปกรณ์เสริมที่ไม่ใช่ ของแท้อาจทำให้เกิดไฟฟ้าช็อต ไฟไหม้ ระเบิด หรืออันตรายอื่น ๆ

### การสนับสนุน

หากคุณประสบปัญหาในการใช้งานผลิตภัณฑ์และต้องการความช่วยเหลือ โปรดติดต่อทีมสนับสนุน ของ Hollvland ตามช่องทางต่อไปนี้:

- Hollyland User Group

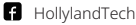

- ( HollylandTech
- HollylandTech
- Support@hollyland.com
- www.hollyland.com

#### คำแกลง

ลิขสิทธิ์ทั้งหมดเป็นของ Shenzhen Hollyland Technology Co., Ltd. หากไม่ได้รับการอนุมัติเป็น ลายลักษณ์อักษรจาก Shenzhen Hollyland Technology Co., Ltd. ห้ามมิให้องค์กรหรือบุคคลใด ้นำเนื้อหาที่เป็นลายลักษณ์อักษรหรือกาพประกอบไปคัดลอกหรือทำซ้ำบางส่วนหรือทำซ้ำทั้งหมด และ ห้ามเผยแพร่ในรปแบบใด ๆ

#### คำชี้แจงเกี่ยวกับเครื่องหมายการค้า

เครื่องหมายการค้าทั้งหมดเป็นของ Shenzhen Hollyland Technology Co., Ltd.

#### หมายเหต:

เนื่องจากการอัปเกรดเวอร์ชันผลิตภัณฑ์หรือเหตุผลอื่น ๆ คู่มือผู้ใช้นี้จะได้รับการอัปเดตเป็นครั้งคราว เอกสารนี้จัดทำขึ้นเพื่อเป็นคำแนะนำในการใช้งานเท่านั้น เว้นแต่จะมีการตกลงเป็นอย่างอื่น การรับรอง ข้อมล คำแนะนำทั้งหมดในเอกสารนี้ไม่ถือเป็นการรับประกันใด ๆ ไม่ว่าโดยชัดแจ้งหรือโดยนัย

# HOLLYVIEW Powered by Hollyland

Shenzhen Hollyland Technology Co., Ltd.

8F, 5D Building, Skyworth Innovation Valley, Tangtou Road, Shiyan Street, Baoan District, Shenzhen, 518108, China MADE IN CHINA